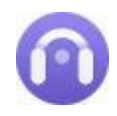

Tutorial of AudiCable Audio Recorder for Windows

# Overview

- . Introduction
- . Key Features
- . System Requirements

# Purchase & Registration

- . Purchase License
- . Registration Tips

# Installation & Interface

- . Installation
- . Start-up Interface
- . Menu
- . Settings
- . Audio Tools

| Τι | Tutorials                         |  |  |  |  |  |  |
|----|-----------------------------------|--|--|--|--|--|--|
|    | Choose the Desired Music Platform |  |  |  |  |  |  |
|    | Customize OutputSettings          |  |  |  |  |  |  |
|    | Add Track/Playlist toAudiCable    |  |  |  |  |  |  |
|    | Start Music Conversion            |  |  |  |  |  |  |
|    | Check Recorded Music              |  |  |  |  |  |  |
|    | Tags Editor                       |  |  |  |  |  |  |
|    | Format Converter                  |  |  |  |  |  |  |
|    | CD Burner                         |  |  |  |  |  |  |
|    | AA/AAX Converter                  |  |  |  |  |  |  |
|    | Al Audio Splitter                 |  |  |  |  |  |  |
|    | Podcast Downloader                |  |  |  |  |  |  |
|    | Radio Recorder                    |  |  |  |  |  |  |
|    |                                   |  |  |  |  |  |  |

# **Technical Supports**

- . Support
- Contact

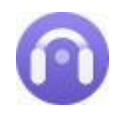

## Overview

- . Introduction
- . Key Features
- . System Requirements

### Introduction

Thank you for using AudiCable Audio Recorder for Windows!

AudiCable Audio Recorder for Windows is an all-in-one yet easy-to-use tool to convert music from different music streaming services at up to 10X faster speed. Users are able to get the lossless music tracks with MP3, AAC, WAV, FLAC, AIFF or ALAC format. Then you can listen at any time and keep these music permanently.

As a top-notch streaming music converter, AudiCable is flexible in capturing audio content via App Mode and Web Mode. Of course, for further personalise the converted audio, users can make use of the in-built utilities such as a format converter, CD burner, AA/AAX converter, AI audio splitter and tags editor.

### **Key Features**

- . Convert Spotify, Amazon Music, Apple Music, Pandora, Tidal, YouTube Music, SoundCloud, Deezer, etc.
- . Output songs, playlists, podcasts, audiobooks to MP3, AAC, FLAC, WAV, AIFF, or ALAC.
- . Batch convert streaming songs at 10X faster speed in original audio quality.
- . Free download top podcasts and radio shows.
- . Preserve ID3 tags including Title, Artist, Album, Artwork, etc.
- . 1-Click to burn music to CD, edit ID3 tags, convert local audio and more.
- . Highly compatible with the latest Windows 11.

### System Requirements

- . Windows 7, 8, 10, 11 (32 bits & 64 bits)
- . 1GHz processor or above
- . 512 megabytes (MB) or higher RAM
- . 1024\*768 resolution display or higher Monitor
- . 1GB of available hard-disk space or higher

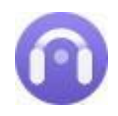

# Purchase & Registration

- . Purchase License
- . Registration Tips

### Purchase AudiCable Audio Recorder One for Windows

Quick Link: To purchase a license key for AudiCable Audio Recorder for Windows, click here.

#### 1. Why should I buy AudiCable Audio Recorder for Windows?

The trial version of AudiCable Audio Recorder for Windows is limited to converting the initial **one minute** of each audio file. To get around the restriction, a licence key is required. You will receive a confirmation email containing your registration ID and product key, which are required to access the complete version of the software, once you have purchased it.

#### 2. How can I benefit from purchasing a license?

- Full music conversion from all supported streaming music platforms.
- FREE technical support.

### **Register AudiCable Audio Recorder for Windows**

Step 1: Run AudiCable Audio Recorder on your PC.

**Step 2:** Please click the "**Register**" icon on the bottom-left corner. Directly copy and paste the registration Email and Code into the registration window.

| 0 | AudiCable<br>Music One | Spotify app ≓ |                |
|---|------------------------|---------------|----------------|
| ត | Music                  |               |                |
| Ŷ | Podcasts               |               | ° 💮 👊          |
| á | Radio                  | Register      |                |
|   |                        |               |                |
| 0 | Converted              |               |                |
| ٢ | Tools                  | E-Mail:       |                |
| Ä | AI Optimize            | Code:         |                |
| ٥ | Settings               |               |                |
| • | Feedback               |               | Confirm Cancet |
|   | 3                      |               |                |

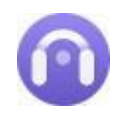

### Notice:

1. Please make sure you've paid the program to get license info to unlock the limitations of the trial version. If not, please click **Buy now** to complete the purchase.

2. The registration information is case sensitive. Please do not add blank at the beginning or at the end of the registration e-mail and code.

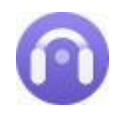

# **Installation & Interface**

- . Installation
- . Start-up Interface
- . Menu
- . Settings
- . Audio Tools

### Installation

To install the program, please follow the instructions below step by step:

- 1. Download and install AudiCable Audio Recorder for Windows from Download Center.
- 2. Double click the installation package of AudiCable Audio Recorder for Windows.
- 3. Follow the instructions to finish the installation.

### Start-up Interface

Launch AudiCable program on your computer, and you'll see various popular streaming music platforms on the start-up interface. You need to select the target music service and the recording mode.

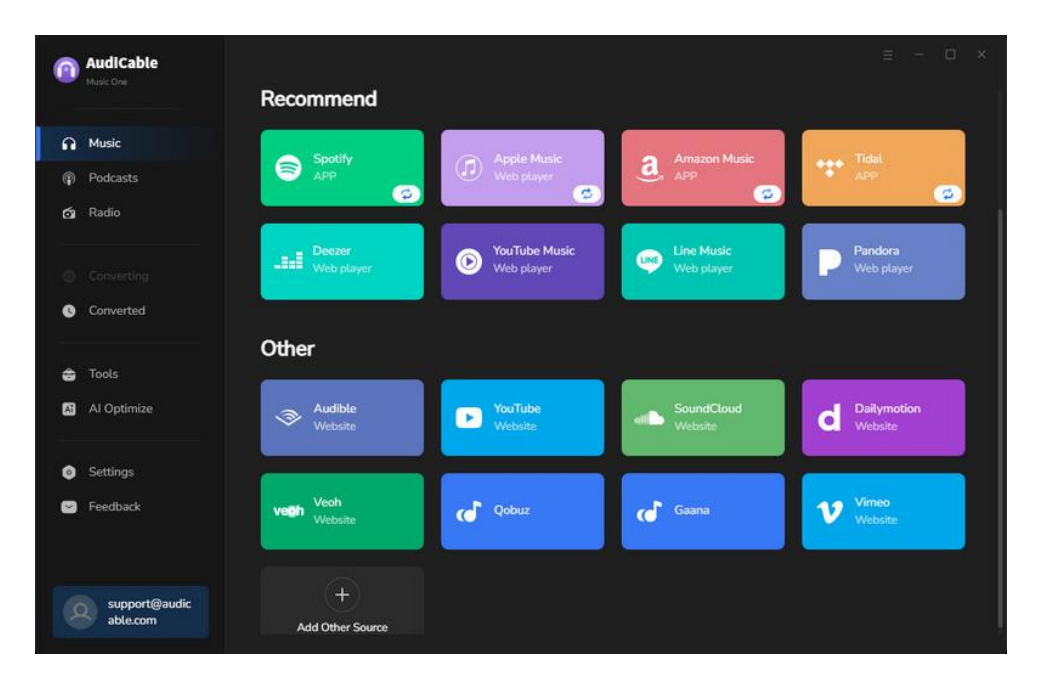

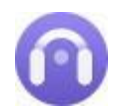

### Menu

Click the **"Menu"** button on the upper-right, and basic features will pop up as below:

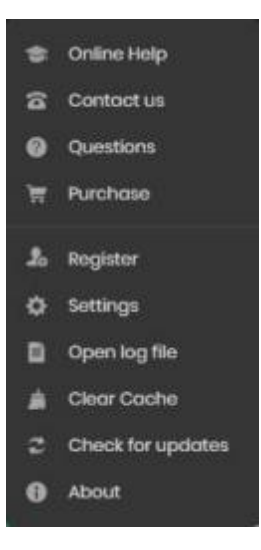

## Settings

Click the button on the left tab. You will see a convert settings window, where you can select Conversion Mode, Convert Speed, Output Format, Bit Rate, Sample Rate, Output Folder, Output File Name, and more.

| 0 | AudiCable<br>Music One    | Spotify app ≓             |                           |  |
|---|---------------------------|---------------------------|---------------------------|--|
|   |                           | <b>Convert Settings</b>   |                           |  |
| n | Music                     | Conversion Mode           | Spotify Record            |  |
| ٩ | Podcasts                  |                           |                           |  |
| á | Radio                     | Covert Speed              |                           |  |
|   |                           |                           | MP3                       |  |
|   |                           |                           | 256kbps                   |  |
| e | Converted                 |                           | 48 kHz                    |  |
|   | Tools                     |                           | Do nothing                |  |
|   | Al Ontimize               | Save lyrics (if provided) |                           |  |
| - |                           | Output Settings           |                           |  |
| ٥ | Settings                  | Output Folder             | D\AudiCable Music\Spotify |  |
|   | Feedback                  |                           |                           |  |
|   |                           |                           | None                      |  |
|   | support@audic<br>able.com | Podcasts                  |                           |  |

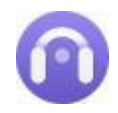

### Audio Tools

AudiCable is built with free audio editors in the toolbox. Go to **"Tools"** on the left tap, user are allowed to personalize tracks using format converter and tags editor.

| 0 | AudiCable<br>Music One |                  |                  |  |
|---|------------------------|------------------|------------------|--|
|   |                        | Tools            |                  |  |
| A | Music                  |                  |                  |  |
| Φ | Podcasts               |                  | - <del>4</del>   |  |
| á | Radio                  |                  |                  |  |
|   |                        |                  |                  |  |
| 0 | Converted              | AA/AAX Converter | Format Converter |  |
| ÷ | Tools                  |                  |                  |  |
| Â | AI Optimize            |                  |                  |  |
|   |                        |                  |                  |  |
| 0 | Settings               |                  |                  |  |
|   | Feedback               |                  |                  |  |
|   |                        | Burn CD          | Tag Editor       |  |
|   |                        |                  |                  |  |
|   | support@audic          |                  |                  |  |
|   | abreatonn              |                  |                  |  |

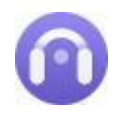

# **Tutorials**

- . Choose the Desired Music Platform
- . Customize Output Settings
- . Add Tracks/Playlist to AudiCable
- . Start Music Conversion
- . Check Recorded Music
- . Tags Editor
- . Formats Converter
- . CD Burner
- . AA/AAX Converter

### Choose the Desired Music Platform

On the start-up interface, please select the target music service and the download mode. We start with an example of "**Spotify App**" here..

| 0 | AudiCable<br>Music One    |                                                                                                    |                               |                         | ≡ - □ ×                |
|---|---------------------------|----------------------------------------------------------------------------------------------------|-------------------------------|-------------------------|------------------------|
|   |                           | Recommend                                                                                                    |                               |                         |                        |
| ค | Music                     | Spatify                                                                                                    | Angle Music                   | Amazon Music            | Tidal                  |
| Ŷ | Podcasts                  | app app                                                                                                    | Web player                    | Д, дрр                  | APP                    |
| á | Radio                     | ÷                                                                                                    |                               | , c                     |                        |
|   |                           | LEE Deczer<br>Web player                                                                                                    | S YouTube Music<br>Web player | Une Music<br>Web player | Pandora<br>Web player  |
| 0 | Converted                 |                                                                                                    |                               |                         |                        |
|   |                           | Other                                                                                                    |                               |                         |                        |
| 8 | Tools                     |                                                                                                    |                               |                         |                        |
| A | AI Optimize               | The second second secon | VouTube<br>Website            | SoundCloud<br>Website   | Dailymotion<br>Website |
| ø | Settings                  |                                                                                                    |                               |                         |                        |
| • | Feedback                  | veen Veon<br>Website                                                                                                    | C Qobuz                       | Gaana                   | V Vimeo<br>Website     |
|   | support@audic<br>able.com | +<br>Add Other Source                                                                                                    |                               |                         |                        |

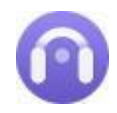

### **Customize Output Settings**

Click **"Settings"** in the bottom left. Choose Output Format (MP3 / AAC / FLAC / WAV / AIFF / ALAC), Output Quality (320kbps, 256kbps, 192kbps, 128kbps), Convert Speed, Output Path and others. For better organizing your music library, you can create a new local folder to save the output audio files.

| 0 | AudiCable<br>Made One     | Spotify app ≓            | ň                         |       | 10 | - C | I X |
|---|---------------------------|--------------------------|---------------------------|-------|----|-----|-----|
|   |                           | Convert Settin           | gs                        |       |    |     |     |
| • | Music                     |                          | Spotify Record            |       |    |     |     |
| Φ | Podcasts                  | Covert Speed             | 1× 5×                     | 10× ① |    |     |     |
| á | Radio                     |                          | MP3                       |       |    |     |     |
|   |                           |                          | 256kbps                   |       |    |     |     |
| 0 | Converted                 |                          | 48 kHz                    |       |    |     |     |
|   |                           |                          | Do nothing                |       |    |     |     |
| • | Al Optimize               | Save lyrics (if provided |                           |       |    |     |     |
|   |                           | Output Setting           | ŗs                        |       |    |     |     |
| ٥ | Settings                  |                          | Di AudiCable MusidSpotiti |       |    |     |     |
|   | Feedback                  |                          | Title × Artist × Album×   |       |    |     |     |
|   |                           |                          | None                      |       |    |     |     |
|   | support@audic<br>able.com | Podcasts                 |                           |       |    |     |     |

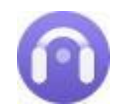

### Add Tracks/Playlist to AudiCable

You can directly drag & drop the playlists from the app to AudiCable. Or copy & paste the playlist link to the URL parsing box of the AudiCable. Then tick the songs you want to convert in the queue, click "Add".

| Music   Podcasts   Radio   Converting   Converting   Converted   I Had Some Help (Feat. Morgan Wall Post M   I Had Some Help (Feat. Morgan Wall Post M   Tools   Please Please Please   Al Optimize   BIRDS OF A FEATHER                        | S 13 minutes to convert.  Add Cancel  ST = ALBUM = DURATION = Malone, Morga I Had Some Help 02:58 |
|----------------------------------------------------------------------------------------------------|---------------------------------------------------------------------------------------------------|
| Podcasts   Radio   Converted   Converted   TITLE =   Converted   Had Some Help (Feat: Morgan Wall   Had Some Help (Feat: Morgan Wall   Post M   Tools   Please Please Please   Sabrin   Al Optimize   BIRDS OF A FEATHER   BIRDS OF A FEATHER   | Add Cancel                                                                                        |
| Radio     Filter Converted       Converting     TITLE II       Converted     TITLE II       I Had Some Help (Feat. Morgan WalL     Post M       Tools     Please Please Please     Sabrin       Al Optimize     BiRDS OF A FEATHER     Billue E | Add Cancel                                                                                        |
|                                                                                                    | IST EL ALBUM EL DURATION EL                                                                       |
| Converted     I Had Some Hetp (Feat. Morgan WalL_ Post M     Tools     Please Please Please Sabrin     Al Optimize     BiRDS OF A FEATHER Bittle E                                                                                              | Malone, Morga I Had Some Help 02:58                                                               |
| Tools     Please Please Please     Sabrin     Al Optimize     BiRDS OF A FEATHER     BiRDS OF A FEATHER                                                                                                    |                                                                                                   |
| Al Optimize BiRDS OF A FEATHER BILLE E                                                                                                    | Ina Carpenter Please Please 103:06                                                                |
|                                                                                                    | Elish HIT ME HARD AND SOFT 03:30                                                                  |
| Settings Good Luck, Babel Chapp                                                                                                    | pell Roan Good Luck, Babel 03:38                                                                  |
| Seedback Guess featuring Billie Ellish Charli                                                                                                    |                                                                                                   |
| 🗹 Espresso Sabrin                                                                                                    |                                                                                                   |
| support@audic Sample Rate                                                                                                    |                                                                                                   |

**Note:** If you choose to download music via the **Web Download Mode**, you can directly open a Spotify playlist, album, or artist on the web player, then tap "Click to add" button to parse music.

| Spotify web player                                                                                                    |                      |              |             |         |
|----------------------------------------------------------------------------------------------------|----------------------|--------------|-------------|---------|
|                                                                                                    | /IGoYBM5M            |              |             |         |
| ⇒ Q What do you                                                                                                    | i want to play?      |              | Install App | Q Q     |
| Playtet     Playtet     Doctary SI     Doctary SI     Doctary SI     Doctary SI     Sportify + 34,836,530 saves + 50 songs, about 2 hr 30 min | op Hi                | ts           |             |         |
| • • •                                                                                                    |                      |              |             | List ∷Ξ |
| # Title                                                                                                    | Album                | Date added   |             | 0       |
| 1 I Had Some Help (Feat. Morgan Wallen)                                                                                                    | I Had Some Help      | May 10, 2024 |             | 2:58    |
| 2 Please Please Please                                                                                                    | Please Please Please | Jun 7. 2024  |             | +       |
| Cruel Summer 🔗 24                                                                                                    | н 🕨 н 🗆              |              |             | - G /   |

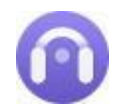

# AudiCable Audio Recorder for Windows

## Start Mus ic Convers ion

Click the **"Convert"** button, AudiCable will start converting songs to the local drive. The recording process will be finished soon. If you want to stop the conversion, just click **"Abort"**.

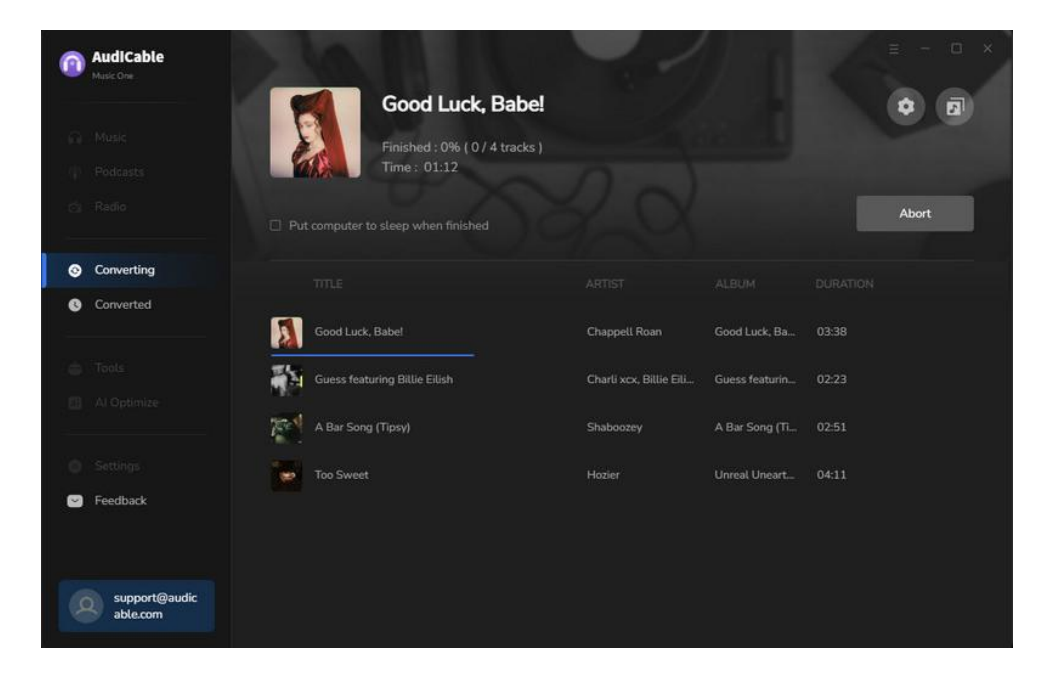

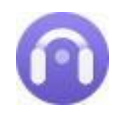

### **Check Recorded Music**

Once converted, tap **"Converted**" on the left tab, then click a **"Folder"** icon behind any song. You can find converted audio files as the local folder pops up. If you want to delete the download history or audio files from the local folder, right-click and select **"Delete"**.

| 0 | AudiCable                 | Spotify a | PP ≓                          |                           |                        | ≡ - □ ×                           |
|---|---------------------------|-----------|-------------------------------|---------------------------|------------------------|-----------------------------------|
|   |                           | Conve     | rted All Converted 🗠          |                           |                        |                                   |
| n | Music                     |           |                               |                           |                        |                                   |
| Ø | Podcasts                  |           |                               |                           |                        |                                   |
| á | Radio                     | 0 🐷 Þ     | Too Sweet                     | Hozier                    | Unreal Unearth: Unh    | 04:11 🕞 🗙                         |
|   |                           | - 1991    | A Bar Song (Tipsy)            | Shaboozey                 | A Bar Song (Tipsy)     | Show in Windows Explorer<br>02:51 |
| 8 | Converted                 | • 👬       | Guess featuring Billie Eilish | Charli xcx, Billie Eilish | Guess featuring Billie |                                   |
| ŵ | Tools                     |           | Good Luck, Babel              | Chappell Roan             | Good Luck, Babel       |                                   |
| A | Al Optimize               | = 🎇       | Espresso                      | Sabrina Carpenter         | Espresso               |                                   |
| 0 | Settings                  | • 🐊       | Please Please Please          | Sabrina Carpenter         | Please Please Please   | 03:06                             |
| • | Feedback                  | •         | BIRDS OF A FEATHER            |                           | HIT ME HARD AND        |                                   |
|   |                           | •         | I Had Some Help (Feat. Morga  | Post Malone, Morgan       | I Had Some Help        |                                   |
|   | support@audic<br>able.com |           |                               | × 0                       |                        |                                   |

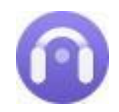

## **Tags Editor**

To convert the local tracks to other audio formats, go to **Tools > Edit Tags**. Edit its cover, title, artist, album, genre, year and track number according to your needs. Later click **Save** to apple all changes.

| 0       | AudiCable<br>Music One     | Tools> Tag Editor                                         |       | ≡ - ⊡ ×                              |
|---------|----------------------------|-----------------------------------------------------------|-------|--------------------------------------|
| 6<br>() | Music<br>Podcasts<br>Radio | Tag Editor       + Add More     To Delete All             |       | Save Back                            |
| 0<br>0  | Converting<br>Converted    | TITLE  A Bar Song (Tipsy) BIRDS OF A FEATHER ESpresso     |       | Espresso Artist Sabrina Carpenter    |
| ÷       | Tools<br>Al Optimize       |                                                           |       | Album Espresso<br>Genre<br>Year 2024 |
| 0       | Settings<br>Feedback       |                                                           |       |                                      |
|         | support@audic<br>able.com  | Output Format MP3<br>Output Folder C:\Users\ Documents\Au | V Qua | lity 256kbps ~                       |

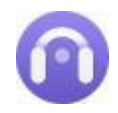

### **Format Converter**

To edit tag information of a song, go to **Tools > Format Converter**. Click **+Add** icon to import music from the computer, then set up the output format.

| 0      | AudiCable<br>Music One    | Tools> Format C | onverter                          |                          |                    |      | ≡ - O × |
|--------|---------------------------|-----------------|-----------------------------------|--------------------------|--------------------|------|---------|
| ຄ      | Music                     | Format          | Converter                         |                          |                    |      |         |
| Ŷ      | Podcasts                  | + Add Mor       | e 😨 Delete All                    |                          | Con                | vert | Back    |
| á      | Radio                     |                 |                                   |                          |                    |      |         |
|        |                           | АВ-             |                                   |                          |                    |      | Û       |
| 0      | Converted                 |                 |                                   |                          | HIT ME HARD AND SO |      | Ū       |
| ê      | Tools                     | Espr            |                                   |                          |                    |      | Û       |
| A      | AI Optimize               |                 |                                   |                          |                    |      |         |
| 0<br>9 | Settings<br>Feedback      |                 | M4A<br>FLAC<br>WAV<br>OGG<br>AIEE |                          |                    |      |         |
|        |                           |                 | MP3                               |                          | Quality 256 kbp    | s    |         |
|        | support@audic<br>able.com |                 | C:\Users \Docum                   | nents\AudiCable\FormatCo | nverter            |      |         |

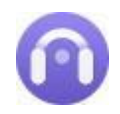

### **CD Burner**

To copy and burn music to your CD, go to **Tools > Burn CD**. Insert a blank disc into your CD or DVD burner. Click the "**Burn**" button to start burning.

| 0 | AudiCable<br>Music One    | Tools) Burn CD                          |                       | ≡ - □ ×                               |
|---|---------------------------|-----------------------------------------|-----------------------|---------------------------------------|
| ຄ | Music                     | Burn CD                                 |                       |                                       |
| Ŷ | Podcasts                  | + Add More 🗇 Delete All                 |                       | Burn Back                             |
| á | Radio                     |                                         |                       |                                       |
|   |                           |                                         | Shaboozey             |                                       |
| e | Converted                 |                                         |                       |                                       |
|   |                           |                                         |                       |                                       |
| - | Tools                     | 4 Good Luck, Babe!                      |                       | My CD                                 |
| Ā | Al Optimize               |                                         |                       |                                       |
|   |                           | 6 I Had Some Help (Feat. Morgan Wallen) | Post Malone, Morgan W |                                       |
| ٥ | Settings                  |                                         |                       |                                       |
| • | Feedback                  |                                         |                       |                                       |
|   | support@audic<br>able.com |                                         |                       | <ul> <li>26 mins / 80 mins</li> </ul> |

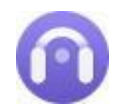

## AA/AAX Converter

To convert local AA/AAX files, go to **Tools > AA/AAX Converter**. Drag and drop the local audiobooks to the parsing zone. Later select the Ouput Format, Output Quality and Output Folder to apply the changes.

| 0 | AudiCable<br>Music One | Tools> AA/AAX Converter                       |      |
|---|------------------------|-----------------------------------------------|------|
|   |                        | AA/AAX Converter                              |      |
| • | Music                  |                                               |      |
| Ŷ | Podcasts               | + Add 🗊 Deleter All Convert                   | Back |
| á | Radio                  |                                               |      |
| ۲ |                        |                                               |      |
| e | Converted              |                                               |      |
| ê | Tools                  |                                               |      |
| A | Al Optimize            |                                               |      |
| ٥ | Settings               |                                               |      |
| • | Feedback               |                                               |      |
|   |                        |                                               |      |
|   |                        | Output Format Original V Quality High Quality |      |
| 8 | able.com               | Output Folder CAUsers) AudiCable\AAXConverter |      |

## Al Audio Splitter

To remove vocals from any audio, click **Audio Optimize** on the left panel. Click the +Add button to import audio files, then the AI tool automatically separates vocals out of songs while keeping high audio quality.

| 0        | AudiCable<br>Music One    | Spottfy app ≓                                                                                                  | ≘ - □ × |
|----------|---------------------------|----------------------------------------------------------------------------------------------------|---------|
| 0        | Music                     | Audio Splitter 🐨                                                                                               |         |
| Ŷ        | Podcasts                  | + Add O: Delete All                                                                                            |         |
| á        | Radio                     |                                                                                                    |         |
| ୖ<br>ଷ   | Converting<br>Converted   |                                                                                                    |         |
| <u>ن</u> | Tools<br>Al Optimize      | + Vacal                                                                                                    |         |
| 0        | Settings<br>Feedback      | Drag & drop songs here to convert<br>Separate vocals and music from songs for free with powerful AI technology |         |
| Ø        | support@audic<br>able.com | Output Format MP3 v Quality 256 kbps Output Folder C:/Users\ \Desktop/supernatural                             |         |

### Podcast Downloader

The built-in podcasts downloader supports playing and converting popular podcasts to local MP3, MP4, or other formats. Click **"Podcasts"** on the left panel, select the episode by genre, or directly query the show in the search box. Then click the download button, AudiCable will free download podcasts to computer at a fast speed.

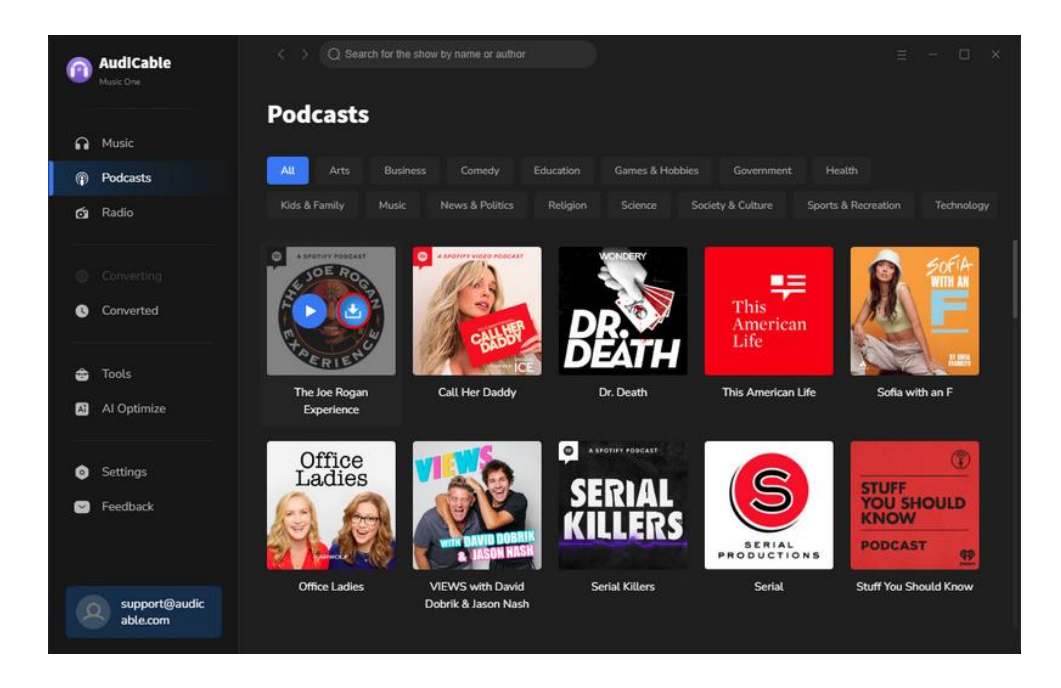

### **Radio Recorder**

The easy-to-use radio downloader effortlessly records online radio shows as MP3, AAC, FLAC, WAV, AIFF, and ALAC. Click **"Radio"** on the left panel, filter the radio station by country, or directly enter the radio name in the search zone. Then click the Click to Record button, AudiCable will download internet radio to the computer.

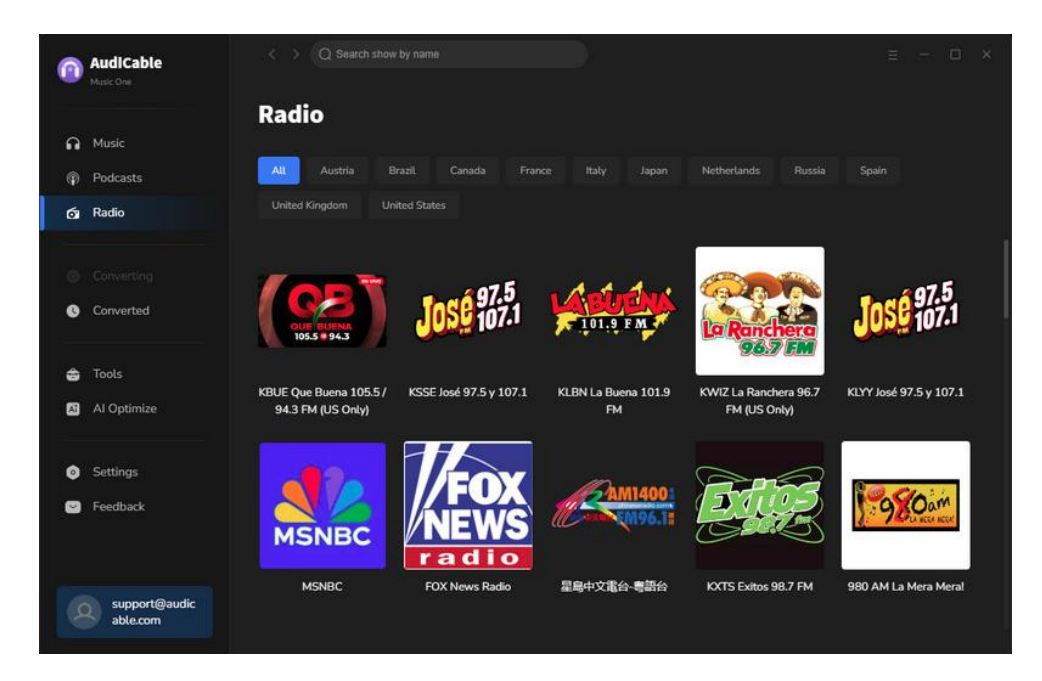

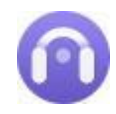

# Support & Contact

- . Support
- . Contact

### Support

For more information, please visit the AudiCable official website:https://www.audicable.com/

For more information about AudiCable Audio Recorder for Windows, please visit https://www.audicable.com/audio-recorder/

For more conversion tips on various streaming music platforms, please

refer to https://www.audicable.com/resource.html

If you have any problem, you may help yourself by trying AudiCable FAQ solutions.

FAQ Page: https://www.audicable.com/audio-recorder/faq.html Support Page: https://www.audicable.com/support/

### Contact

If you have any more questions after reviewing the information provided on the Homepage, please do not hesitate to contact the AudiCable Support Team. Any type of inquiry, feedback, idea, proposal, compliment, or complaint regarding technical help is appreciated. You can count on us for timely and helpful email support anytime. We promise to get back to you within 48 hours.

Support E-Mail: support@audicable.com